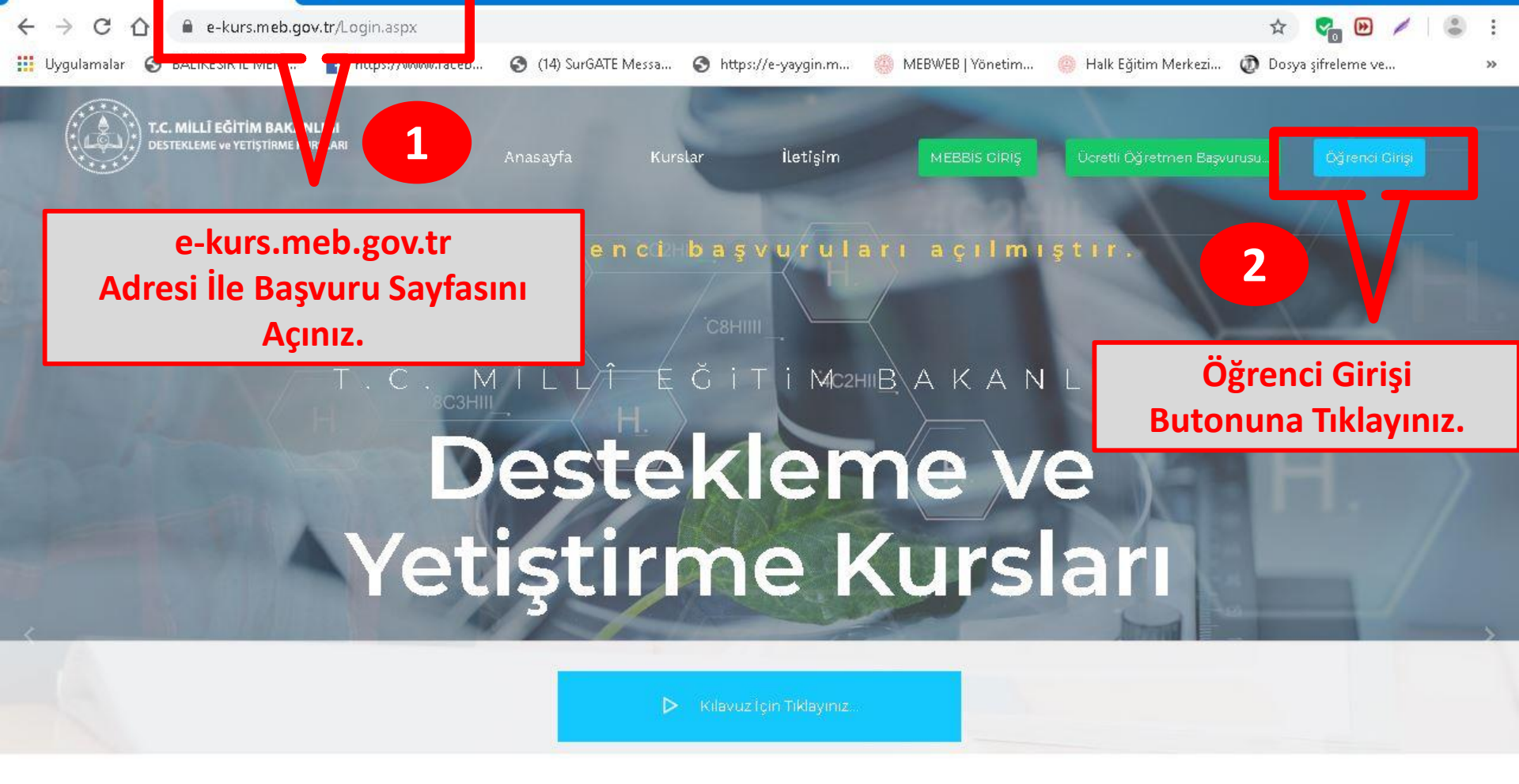

2019 © Millî Eğitim Bakanlığı

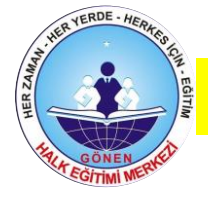

GÖNEN HALK EĞİTİMİ MERKEZİ

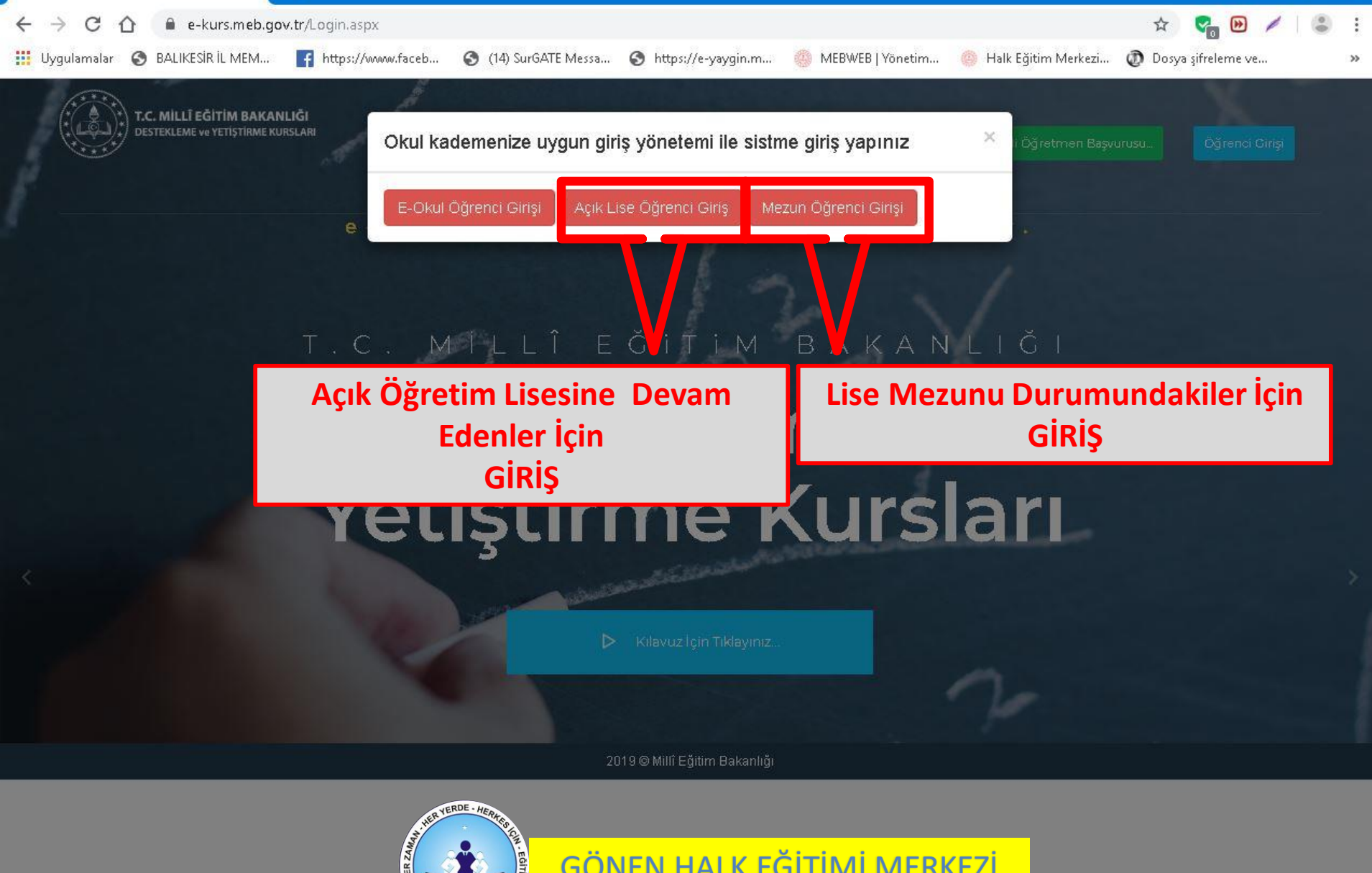

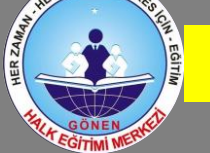

GÖNEN HALK EĞİTİMİ MERKEZİ

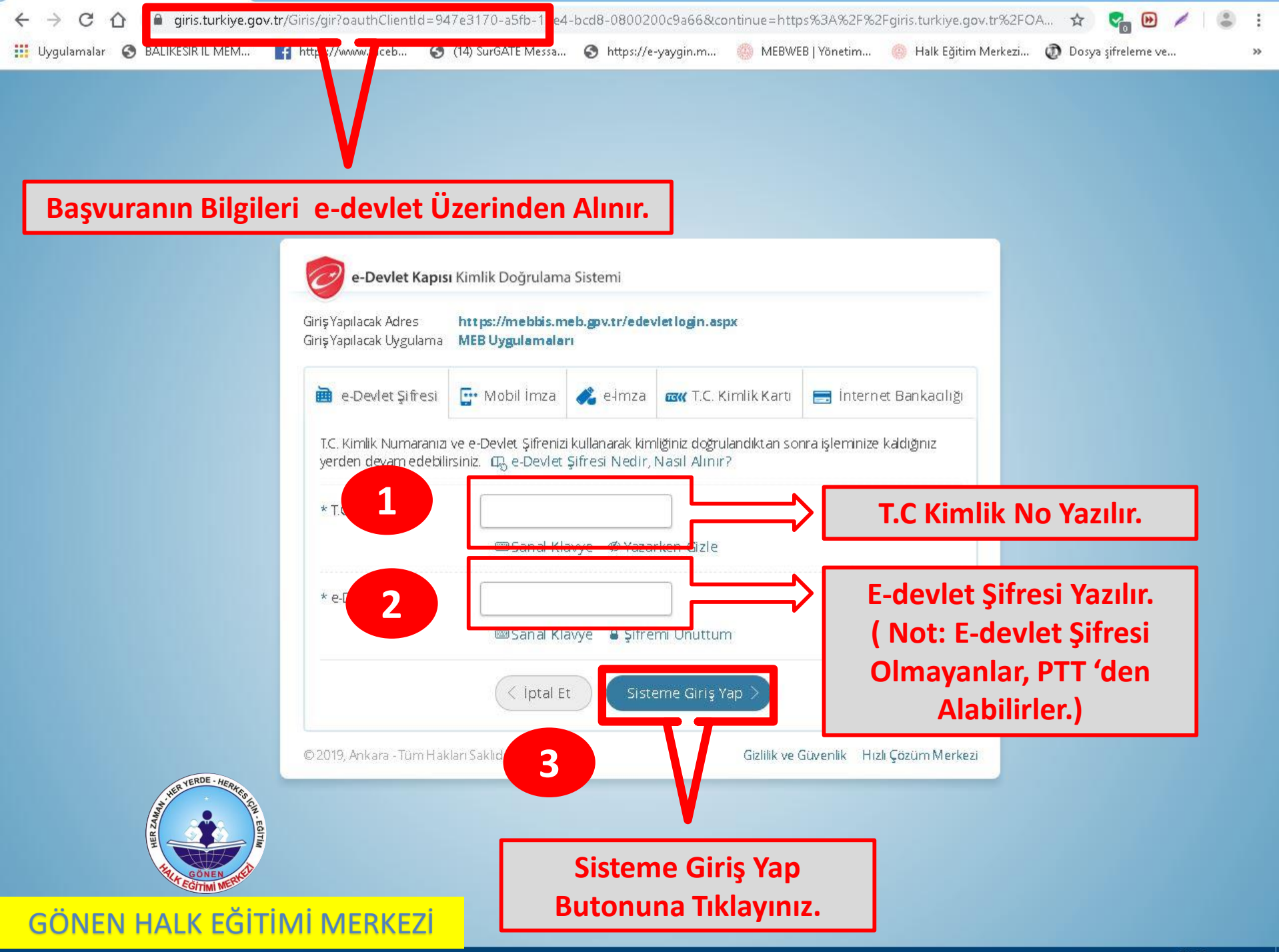

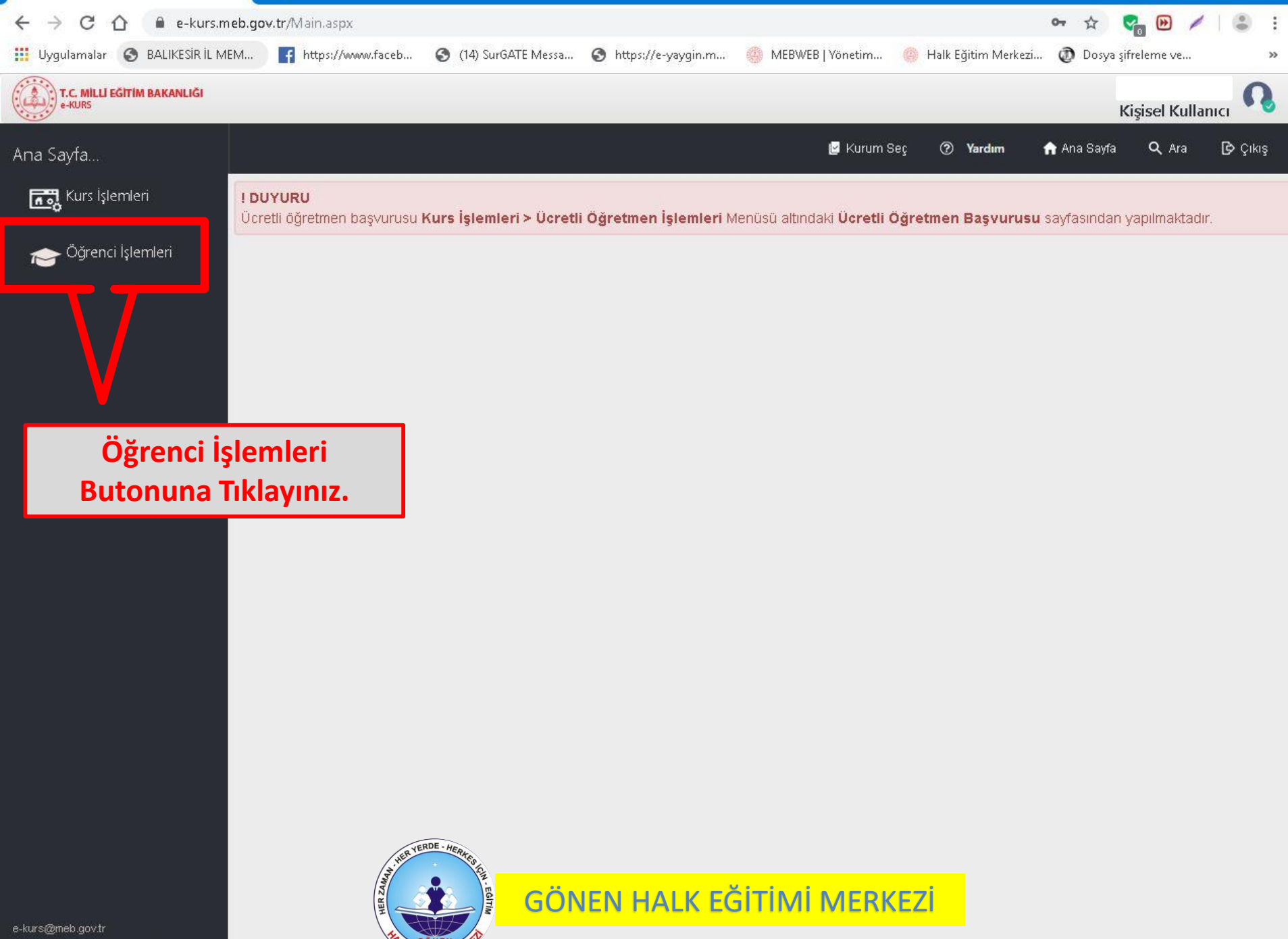

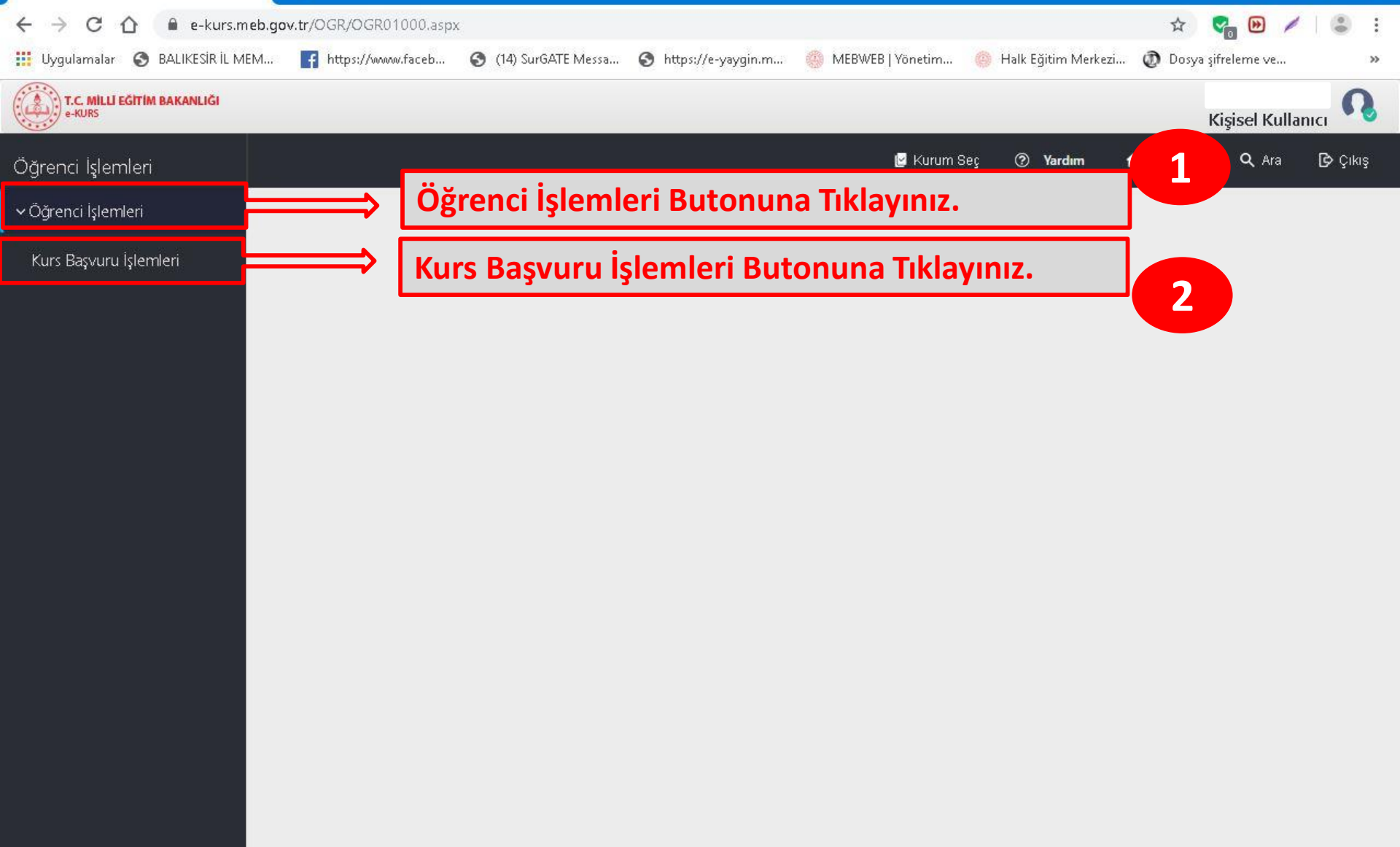

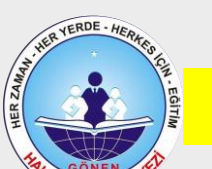

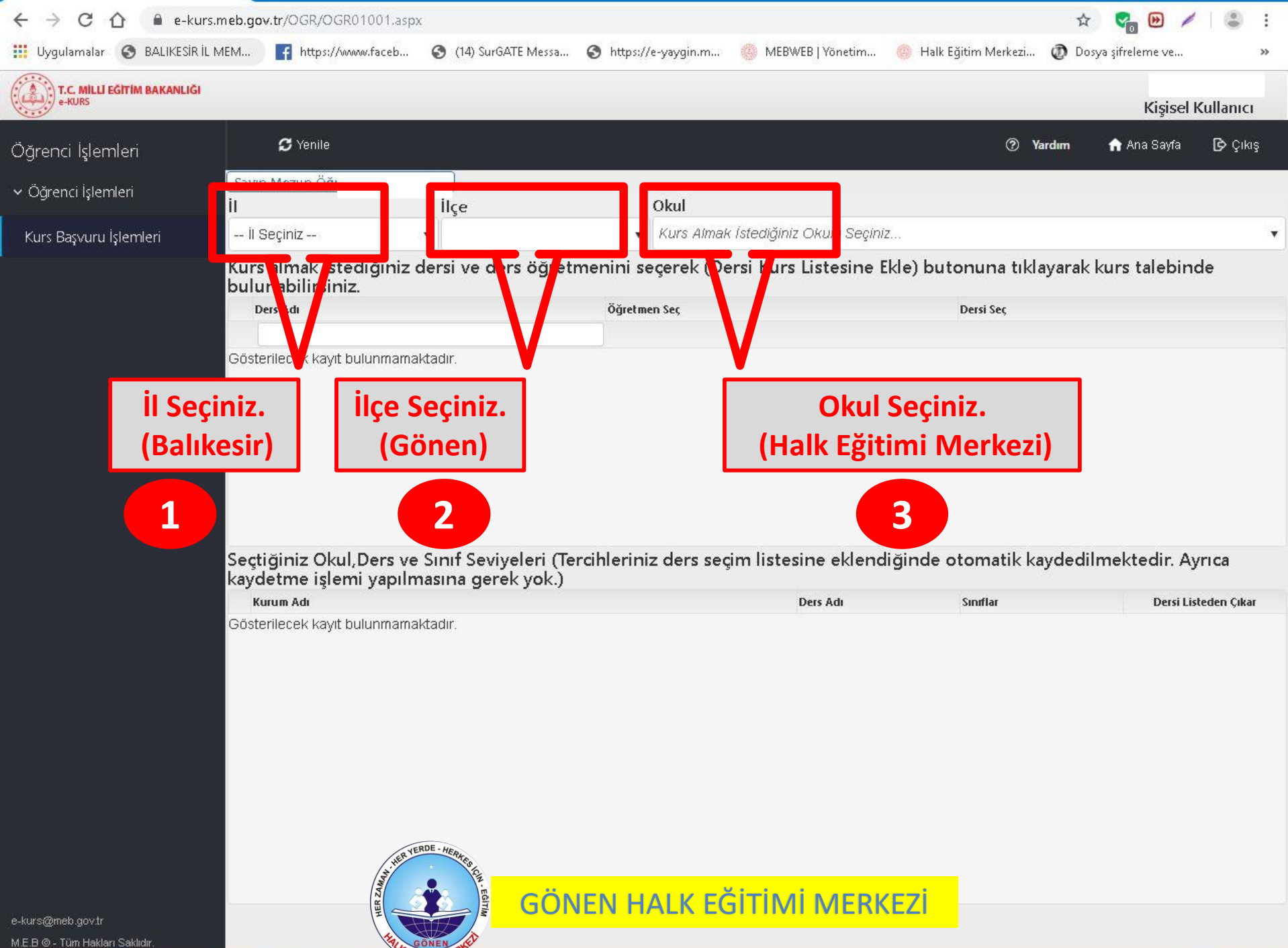

| $\leftrightarrow \rightarrow C \land = e$ -kurs      | meb.gov.tr/OGR/OGR01001.asj                                                                  | xc                                                        |                                                            | ☆ 🔮                                                       | <b>B</b> 🗡 😩 🗄                        |
|------------------------------------------------------|----------------------------------------------------------------------------------------------|-----------------------------------------------------------|------------------------------------------------------------|-----------------------------------------------------------|---------------------------------------|
| 🏢 Uygulamalar 🔇 BALIKESİRİL                          | MEM 📑 https://www.faceb                                                                      | 🔇 (14) SurGATE Messa                                      | 🔕 https://e-yaygin.m 🍈 MEBWEB   Yönetir                    | m 🌼 Halk Eğitim Merkezi 🧔 Dosya şifre                     | leme ve »                             |
| T.C. MİLLİ EĞİTİM BAKANLIĞI<br>e-KURS                |                                                                                              |                                                           |                                                            |                                                           | Kişisel Kullanıcı                     |
| Öğrenci İşlemleri                                    | S Yenile                                                                                     |                                                           |                                                            | 🅐 Yardım 🔥 A                                              | una Sayfa 🕞 Çıkış                     |
| <ul> <li>∨ Öğrenci İşlemleri</li> </ul>              | Sayın Mezun Öğrenci<br>İl                                                                    | İlçe                                                      | Okul                                                       |                                                           |                                       |
| Kurs Başvuru İşlemleri                               | Balikesir                                                                                    | ▼ Gönen                                                   | ▼ (129488) Halk Eğitimi Merkezi                            |                                                           | •                                     |
|                                                      | Kurs almak istediğiniz<br>bulunabilirsiniz.<br>Ders Adı                                      | dersi verte järetn<br>2                                   | Denini secerek (Dersi Kurs Listesin<br>Dersi Kurs Listesin | ne Ekle) butonuna tiklavarak kurs<br>ne Ekle Butonuna Tik | talebinde<br>Iayınız.                 |
|                                                      | 1 Biyoloji                                                                                   |                                                           | Öğretmen Seçiniz                                           | Dersi Kurs Liste me ikle                                  |                                       |
|                                                      | 2 Coğrafya                                                                                   |                                                           | Öğretmen Seçiniz                                           | 🖘 🛛 Dersi Kurs List sine Eile                             |                                       |
|                                                      | 3 Felsefe                                                                                    |                                                           | Öğretmen Seçiniz                                           | ▼ Dersi Kurs List sine I de                               |                                       |
|                                                      | 4 Fizik                                                                                      |                                                           | Öğretmen Seçiniz                                           | <ul> <li>Dersi Kurs List sine t de</li> </ul>             |                                       |
|                                                      | 5 Kimya                                                                                      |                                                           | Öäretmen Seciniz                                           | 🔻 Dersi Kurs List sine Elle                               |                                       |
|                                                      | 6 Matematik                                                                                  |                                                           | Öğretmen Seçiniz                                           | 💌 Dersi Kurs Listesine Ekle                               |                                       |
|                                                      | Seçtiğiniz Okul,Ders v<br>kaydetme işlemi yapılı<br>Kurum Adı<br>Gösterilecek kayıt bulunmam | e Sınıf Seviyeleri (Ter<br>masına gerek yok.)<br>aktadır. | rcihleriniz ders seçin listes ne ekle<br>Ders Adı          | endiğinde otomatik kaydedilmek<br><sub>Sınıflar</sub>     | tedir. Ayrıca<br>Dersi Listeden Çıkar |
|                                                      | 1                                                                                            |                                                           |                                                            |                                                           |                                       |
| e-kurs@meb.gov.tr<br>M.E.B.© - Tüm Hakları Saklıdır. | HER ZIMAN                                                                                    | GÖNEN HERRE                                               | <mark>EN HALK EĞİTİMİ ME</mark> I                          | RKEZİ                                                     |                                       |

|                                      | e-kurs.meb.gov.tr/OGR/O        | GR01001.aspx                                                                                                    |                |                                                          | © ☆                        | 😋 🕑 🥖 😩 🗄             |  |  |  |  |
|--------------------------------------|--------------------------------|----------------------------------------------------------------------------------------------------|----------------|----------------------------------------------------------|----------------------------|-----------------------|--|--|--|--|
| 🔢 Uygulamalar 🔇 BALIKI               | ESIR IL MEM 🖪 🔣                | avdet Butonuna                                                                                                    | Tıklayınız     | 2 VEB   Vönetim 🍥                                        | Halk Eğitim Merkezi 👩 Dosy | /a şifreleme ve 🛛 »   |  |  |  |  |
| T.C. MILLI EĞITIM BAKANLIĞ<br>e-KURS |                                |                                                                                                    | Three yith 2.  |                                                          |                            | Kişisel Kullanıcı     |  |  |  |  |
| Öğrenci İşlemleri                    | 🗄 Kaydet 💡                     | 🕃 Yenile                                                                                                    |                |                                                          | ⑦ Yardım                   | 🏫 Ana Sayfa 🛛 🕞 Çıkış |  |  |  |  |
| ✓ Öğrenci İşlemleri                  | Bilgilendirme                  | l Ders Seçiminiz Kurs Talep Listes!                                                                                                    | ne Eklenmiştir |                                                          |                            | ×                     |  |  |  |  |
| Kurs Başvuru İşlemleri               | Sayın a                        |                                                                                                    | Teletin        | +90 ()                                                   | e-Mail                     |                       |  |  |  |  |
|                                      | iı                             | İlçe                                                                                                    | Oku            |                                                          |                            |                       |  |  |  |  |
|                                      | Balıkesir                      | ▼ Gönen                                                                                                    | (1/9488)       | Halk Eğitimi Merkezi                                     |                            |                       |  |  |  |  |
|                                      | Kurs almak istediğ<br>Ders Adı | Kurs almak istediğiniz dersi ve ders öğretmenini         Ders Adı         2       Coğrafya         3       Felsefe         4       Fizik         5       Kimya         6       Matematik         7       Tarih         8       Türk Dili Ve Edebiyatı |                | İstediğiniz Tüm                                          | Dersleri Ekle              | dikten                |  |  |  |  |
|                                      | 2 Coğrafya                     |                                                                                                    |                | Joina Daşvarar                                           | urunuz ramamannıştır.      |                       |  |  |  |  |
|                                      | 3 Felsefe                      |                                                                                                    |                | Oğretmen Seçiniz<br>Öğretmen Seçiniz<br>Öğretmen Seçiniz |                            |                       |  |  |  |  |
|                                      | 4 Fizik                        |                                                                                                    |                |                                                          |                            |                       |  |  |  |  |
|                                      | 5 Kimya                        |                                                                                                    |                |                                                          |                            |                       |  |  |  |  |
|                                      | 6 Matematik                    |                                                                                                    |                |                                                          | Dersi Kurs Listesine Ekle  |                       |  |  |  |  |
|                                      | 7 Tarih                        |                                                                                                    |                | niz                                                      | Dersi Kurs Listesine Ekle  |                       |  |  |  |  |
|                                      | 8 Türk Dili Ve Edebiya         |                                                                                                    |                | A* Ü*                                                    |                            |                       |  |  |  |  |
|                                      | Seçtiğiniz Okul,De             | Seçtiğiniz Okul, Ders ve Sınıf Seviyeleri (Tercihleriniz ders seçim listesine eklendiğinde otomatik kaydedilmektedir. Ayrıca kaydetme işlemi                                                                                                    |                |                                                          |                            |                       |  |  |  |  |
|                                      | Kurum Adı                      | . yok.j                                                                                                    |                | Ders Adı                                                 | Seçilen Öğretmen           | Dersi Listeden Çıkar  |  |  |  |  |
|                                      | 1 Balıkesir / Gönen (1)        | 29488) Halk Eğitimi Merkezi                                                                                                    |                | Coğrafya                                                 | Coğrafya                   |                       |  |  |  |  |
|                                      | 2 Balıkesir / Gönen (1         | 29488) Halk Eğitimi Merkezi                                                                                                    |                | Felsefe                                                  |                            | Ĭ                     |  |  |  |  |
|                                      | 3 Balıkesir / Gönen (1         | 29488) Halk Eğitimi Merkezi                                                                                                    |                | Matematik                                                | Nuh ERBAY                  | Ĩ.                    |  |  |  |  |
|                                      | 4 Balıkesir / Gönen (1         | 29488) Halk Eğitimi Merkezi                                                                                                    |                | Tarih                                                    |                            | Ĩ.                    |  |  |  |  |
|                                      | 5 Balıkesir / Gönen (1)        | 29488) Halk Eğitimi Merkezi                                                                                                    |                | Türk Dili Ve Edebiyatı                                   | Ali ÜĞÜDEN                 | Ĩ                     |  |  |  |  |
|                                      |                                | UR VERDE - HERMA                                                                                                    |                |                                                          |                            |                       |  |  |  |  |

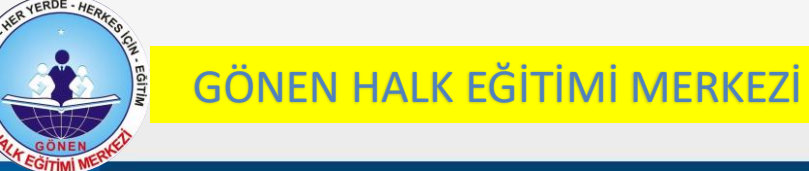

| $\leftrightarrow \rightarrow \mathbf{C} \bigtriangleup \mathbf{a}$ | 2-kurs.meb.gov.tr/OGR/OC<br>ESIR IL MEM <b>[f</b> ] https://                                                               | GR01001.aspx<br>/www.faceb 🔇 (14) SurGATE         | Messa 🔇 https                                                   | ://e-yaygin.m 🍈                                                                                                    | MEBWEB   Yönetim 🥮 H   | Q 🕁<br>Halk Eğitim Merkezi 🧿 Dosy                                                                                                    | va şifreleme ve »            |  |
|--------------------------------------------------------------------|----------------------------------------------------------------------------------------------------|---------------------------------------------------|-----------------------------------------------------------------|----------------------------------------------------------------------------------------------------|------------------------|----------------------------------------------------------------------------------------------------|------------------------------|--|
| T.C. MILLI EGITIM BAKANLIĞ<br>«-KURS                               | (                                                                                                    |                                                   |                                                                 |                                                                                                    |                        |                                                                                                    | Kişisel Kullanıcı            |  |
| Öğrenci İşlemleri                                                  | 🗄 Kaydet 🛛 Yenile                                                                                                    |                                                   |                                                                 |                                                                                                    |                        | ⑦ Yardım                                                                                                    | 🏫 Ana Sayfa 🛛 🍺 Çıkış        |  |
| <ul> <li>Öğrenci İşlemleri</li> </ul>                              | 0 Bilgilendirme                                                                                                    | l Ders Seçiminiz Kurs Talep Liste                 | esine Eklenmiştir                                               |                                                                                                    |                        | ×                                                                                                    |                              |  |
| Kurs Başvuru İşlemleri                                             | Sayır Telefon +                                                                                                    |                                                   |                                                                 |                                                                                                    | ]                      | e-Mail                                                                                                    |                              |  |
|                                                                    | i                                                                                                    |                                                   | Okul                                                            | al                                                                                                    |                        |                                                                                                    |                              |  |
|                                                                    | Balikesir                                                                                                    | ▼ Gönen                                           | ¥                                                               | (129488) Halk Eğitir                                                                                                  | < Eğitimi Merkezi      |                                                                                                    |                              |  |
|                                                                    | 2 Coğrafya<br>3 Felsefe<br>4 Fizik<br>5 Kimya<br>6 Matematik<br>7 Tarih<br>8 Türk Dili Ve Edebiyat<br>5eçtiğiniz Okul, Dei | n<br>rs ve Sınıf Seviyeleri (Te                   | Öğrel<br>Öğrel<br>Öğrel<br>Kayıt Onayı<br>Kaydetmek<br>misiniz? | Öğretmen Seçiniz<br>Öğretmen Seçiniz<br>Öğretmen Seçiniz<br>iyit Onayı ×<br>Kaydetmek İstediğinizden Emin<br>misiniz? |                        | <ul> <li>Dersi Kurs Listesine Ekle</li> <li>Dersi Kurs Listesine Ekle</li> <li>Dersi Kurs Listesine Ekle</li> <li>Dersi Kurs Listesine Ekle</li> <li>Dersi Kurs Listesine Ekle</li> <li>Dersi Kurs Listesine Ekle</li> <li>Dersi Kurs Listesine Ekle</li> <li>Dersi Kurs Listesine Ekle</li> </ul> | ydetme işlemi                |  |
|                                                                    | yapılmasına gerek                                                                                                    | yok.)                                             |                                                                 |                                                                                                    | Ders Adu               | , Secilen Öğretmen                                                                                                    | , s<br>Dersi Listerlen Cikar |  |
|                                                                    | 1 Balıkesir / Gönen (12                                                                                                    | 1 Balıkesir / Gönen (129488) Halk Eğitimi Merkezi |                                                                 |                                                                                                    | Coğrafya               |                                                                                                    | m                            |  |
|                                                                    | 2 Balıkesir / Gönen (12                                                                                                    | 2 Balıkesir / Gönen (129488) Halk Eğitimi Merkezi |                                                                 |                                                                                                    | Felsefe                |                                                                                                    |                              |  |
|                                                                    | 3 Balıkesir / Gönen (12                                                                                                    | 3 Balıkesir / Gönen (129488) Halk Eğitimi Merkezi |                                                                 |                                                                                                    | Matematik              | Nuh ERBAY                                                                                                    | Ĩ                            |  |
|                                                                    | 4 Balıkesir / Gönen (12                                                                                                    | 4 Balıkesir / Gönen (129488) Halk Eğitimi Merkezi |                                                                 |                                                                                                    | Tarih                  |                                                                                                    | Ó                            |  |
|                                                                    | 5 Balikesir / Gönen (12                                                                                                    | 5 Balıkesir / Gönen (129488) Halk Eğitimi Merkezi |                                                                 |                                                                                                    | Türk Dili Ve Edebiyatı | Ali ÜĞÜDEN                                                                                                    | Í.                           |  |
|                                                                    |                                                                                                    |                                                   | Tan                                                             | nam Buto                                                                                                    | nuna Tıklayır          | ıız.                                                                                                    |                              |  |

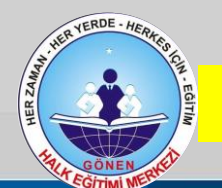

|                                         | -kurs.meb.gov.tr/OGR/O                                                                                 | GR01001.aspx                                                                                                    |                                              |                        | e                                       | २ 🛧 😪 🕑 🖊                 |           |  |  |  |
|-----------------------------------------|----------------------------------------------------------------------------------------------------|----------------------------------------------------------------------------------------------------|----------------------------------------------|------------------------|-----------------------------------------|---------------------------|-----------|--|--|--|
| 🔢 Uygulamalar 🕥 BALIKE                  | SIR IL MEM 📑 https:/                                                                                   | 🎒 MEBWEB   Yönetim 🌔                                                                                                    | 🎒 Halk Eğitim Merkezi                        | ወ Dosya şifreleme ve   | >>                                      |                           |           |  |  |  |
| T.C. MILLI EGITIM BAKANLIĞI<br>e-KURS   | 1                                                                                                    |                                                                                                    |                                              |                        |                                         | Kişis                     |           |  |  |  |
| Öğrenci İşlemleri                       | 🗄 Kaydet 🔮                                                                                             | 🅽 Yenile                                                                                                    |                                              |                        | 0                                       | Yardum 🏫 Ana Sayi         | 🕞 Çıkış   |  |  |  |
| <ul> <li>∨ Öğrenci İşlemleri</li> </ul> | 🝈 Bilgilendirme                                                                                        | l Öğrenci Bilgisi Kaydedildi                                                                                                    |                                              |                        |                                         |                           |           |  |  |  |
| Kurs Başvuru İşlemleri                  | Sayın 7                                                                                                |                                                                                                    | Teleph +90 (                                 | )                      | e-Mail                                  |                           | <b>X7</b> |  |  |  |
|                                         | ji .                                                                                                   | İlçe                                                                                                    | Ok                                           |                        |                                         |                           |           |  |  |  |
|                                         | Balıkesir                                                                                              | Gönen                                                                                                    | ( <mark>1.</mark> 9488) Halk Eģ              | ğitimi Merkezi         |                                         |                           | •         |  |  |  |
| 1                                       | Kurs almak istediğ<br>Kayıt İş                                                                         | iniz dersi ve ders öğretmer<br>Iemi Tamamlar                                                                                                    | nini seçerek (Desi Kurs Listes<br>eç<br>Idl. | ine Ektore Que Çi      | kış Butonur                             | na Tiklayınız             | •         |  |  |  |
|                                         | 3 Felsefe                                                                                              |                                                                                                    | Öğretmen Seçiniz                             |                        | Dersi Kurs Listesin                     | e Ekle                    |           |  |  |  |
|                                         | 4 Fizik                                                                                                |                                                                                                    | Öåretmen Seciniz                             |                        | Dersi Kurs Listesine Ekle               |                           |           |  |  |  |
|                                         | 5 Kimya                                                                                                |                                                                                                    | Öğretmen Seçiniz                             |                        | Dersi Kurs Listesin                     | Dersi Kurs Listesine Ekle |           |  |  |  |
|                                         | 6 Matematik                                                                                            |                                                                                                    | N* E*                                        |                        | <ul> <li>Dersi Kurs Listesin</li> </ul> | tesine Ekle               |           |  |  |  |
|                                         | 7 Tarih                                                                                                |                                                                                                    | Öğretmen Seçiniz                             |                        | <ul> <li>Dersi Kurs Listesin</li> </ul> |                           |           |  |  |  |
|                                         | 8 Türk Dili Ve Edebiya                                                                                 | tı                                                                                                    | A* Ü*                                        |                        | Dersi Kurs Listesine Ekle               |                           |           |  |  |  |
|                                         | Seçtiğiniz Okul,De<br>yapılmasına gerek                                                                | Seçtiğiniz Okul,Ders ve Sınıf Seviyeleri (Tercihleriniz ders seçim listesine eklendiğinde otomatik kaydedilmektedir. Ayrıca kaydetme işlemi<br>yapılmasına gerek yok.) |                                              |                        |                                         |                           |           |  |  |  |
|                                         | Kurum Adı                                                                                              |                                                                                                    |                                              | Ders Adi               | Seçilen Ogretmen                        | Dersi Liste               | den Çıkar |  |  |  |
|                                         | 2 Balikesir / Gönen (12                                                                                | 29488) Halk Eğitimi Merkezi                                                                                                    |                                              | Felsefe                |                                         |                           |           |  |  |  |
|                                         | 3 Balikesir / Gönen (12                                                                                | 29488) Halk Eğitimi Merkezi                                                                                                    |                                              | Matematik              | tik Nuh ERBAY                           |                           |           |  |  |  |
|                                         | 4 Balıkesir / Gönen (129488) Halk Eğitimi Merkezi<br>5 Balıkesir / Gönen (129488) Halk Eğitimi Merkezi |                                                                                                    |                                              | Tarih                  |                                         |                           | ó         |  |  |  |
|                                         |                                                                                                    |                                                                                                    |                                              | Türk Dili Ve Edebiyatı | Ali ÜĞÜDEN                              | Ĩ                         | Ó         |  |  |  |
|                                         |                                                                                                    | HER VERDE - HERKER CO.                                                                                                    | ÖNEN HALK EĞ                                 | İTİMİ MERKE            | Zİ                                      |                           |           |  |  |  |

GÖNEN EGITIMI M

e-kurs@meb.gov.tr M.E.B © - Tüm Hakları Saklıdır.

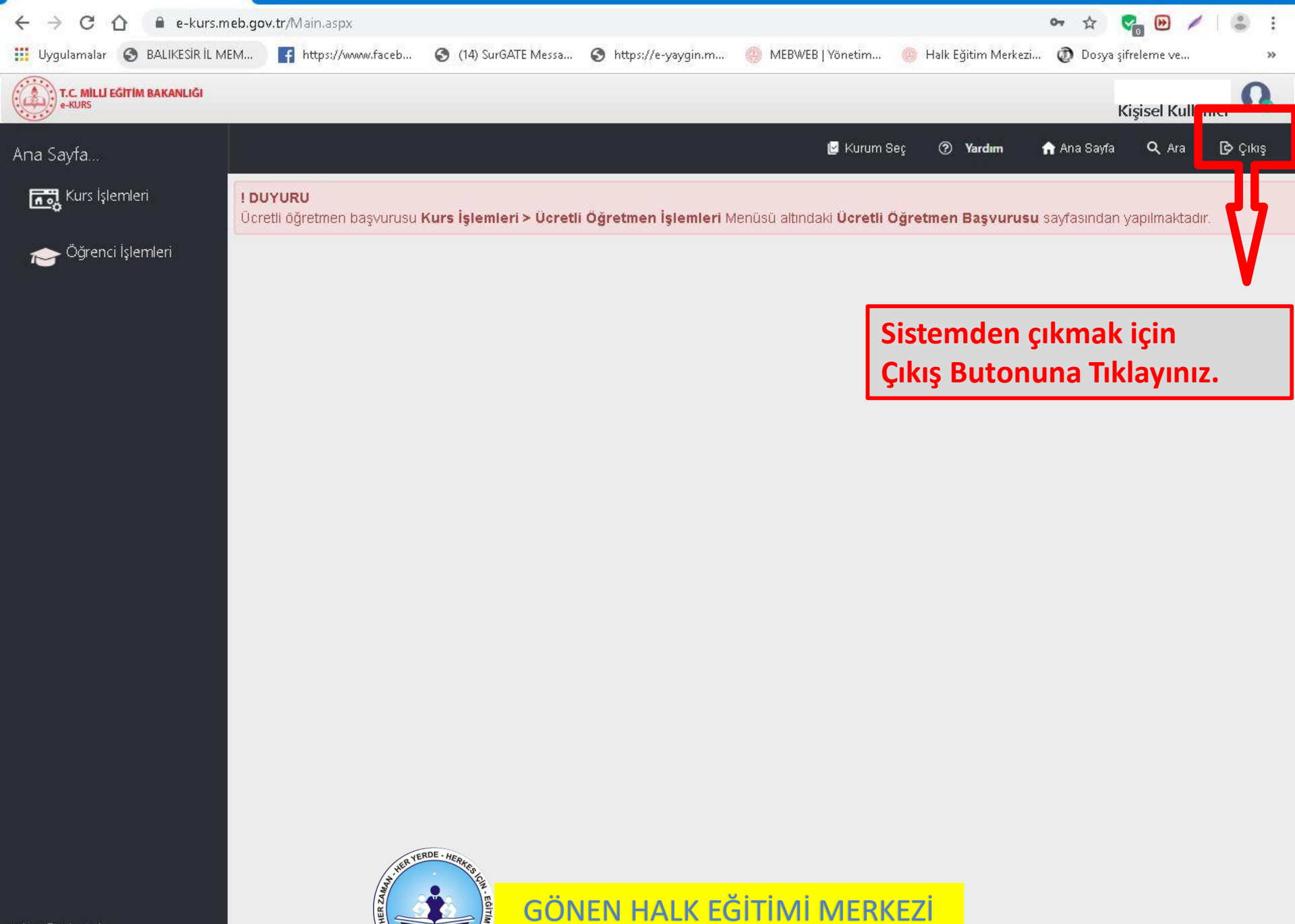

e-kurs@meb.gov.tr M.E.B © - Tüm Hakları Saklıdır.